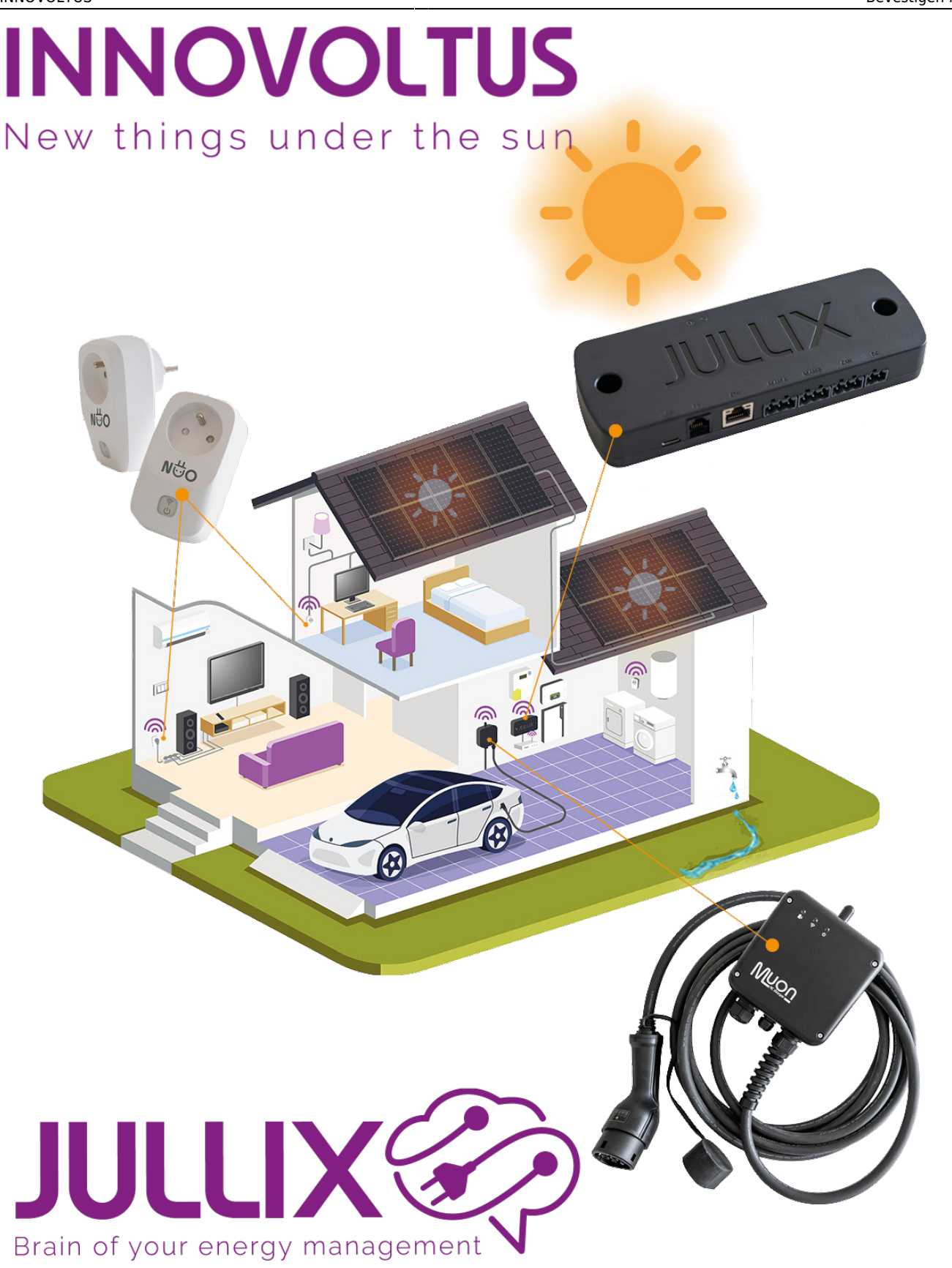

Bevestigen in app

## Inhoudsopgave

| Bevestigen in app |  | . 3 |
|-------------------|--|-----|
|-------------------|--|-----|

## Bevestigen in app

| ′ia <b>‡ co</b>                                        | onfigura            | <b>itie (1)</b> kan je het gedrag | bij inplugge | en instellen op | . <b>Г. ве</b> | vestigen in app (     |
|--------------------------------------------------------|---------------------|-----------------------------------|--------------|-----------------|----------------|-----------------------|
| JULLIX 🐼                                               | ovliguestie Lastcor | Gedrag bij inpluggen - MUON 32    |              | ×               |                | tudwig Adrein 🚊 🔍 🌲 💮 |
| <ul> <li>EMS instellingen</li> <li>Landpart</li> </ul> | ÷                   | Starten Laadg Wer kan je          | C. Bevertige | 2               |                |                       |
| Sire stopcortect                                       |                     | Annaleren                         |              | 3               | 0              |                       |
| Cenvenner                                              | :                   | Spe Pase                          | OptionStype  | States Buchjung | -              |                       |
| 🖓 Hooperten                                            |                     | MUON 32                           | 42<br>       | C M1256685470   | Contra         |                       |
| Historiek                                              |                     |                                   |              |                 | O Toegan       |                       |
| 🗘 Algeranes                                            | E                   |                                   |              |                 | 😨 Office       | jedrag                |
|                                                        |                     |                                   |              |                 |                |                       |
|                                                        |                     |                                   |              |                 |                |                       |
|                                                        |                     |                                   |              |                 |                |                       |
|                                                        |                     |                                   |              |                 |                |                       |
|                                                        |                     |                                   |              |                 |                |                       |
| NNOVOL<br>ew things under t                            | TUS                 |                                   |              |                 |                |                       |
|                                                        |                     |                                   |              |                 |                | 7. 4 -                |

Als je **C**-Bevestigen in app (2) kiest, dan start het laden niet onmiddellijk wanneer je de kabel in het voertuig stopt. Via Bewaren (3) worden de instellingen bewaard. Je moet in dit geval altijd via de app bevestigen. Op die manier is je laadpaal beveiligd tegen ongeoorloofd gebruik.

In de app kies je welk voertuig en welke laadmodus je wil gebruiken. De volgende keer dat je het laden start in de app, zal de laatst gekozen auto en laadmodus voorgesteld worden met een klik start je dan het laden met dezelfde instellingen.

Om via de App het laden te kunnen starten is het noodzakelijk dat je een auto aanmaakt en dat je deze auto ook toegang geeft tot de laadpaal.